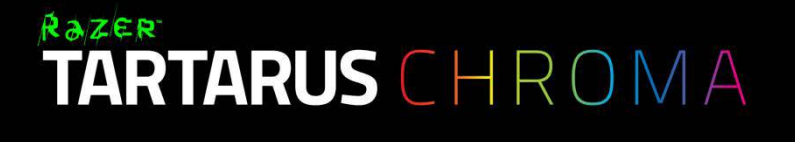

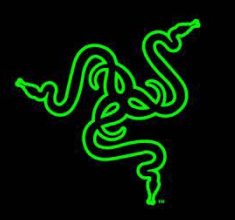

## Razer Tartarus Chroma česká příručka

### Seznam:

- Str. 1 Obsah balení, systémové požadavky a registrace
- Str. 2 Přehled rozvržení zařízení
- Str. 3 Instalace a technická podpora
- Str. 4 Používání
- Str. 5 Nastavení
- Str. 9 Programování maker
- Str. 12 Údržba a čištění

## Obsah balení, systémové požadavky a registrace:

Balení obsahuje:

- Razer Tartarus Chroma Gaming Keypad
- Rychlá uživatelská příručka v angličtině

Systémové požadavky:

- PC nebo Mac s jedním volným USB portem
- Windows 8 / 7 / Vista / XP (32-bit) / Mac OS X (10.8-10.10)
- Internetové připojení (pro instalaci ovladačů)
- 200MB volného místa na disku

#### Registrace

Pro registraci produktu prosím navštivte: <u>www.razerzone.com/registration</u> . (pouze v cizím jazyce) **Technická podpora** 

Co získáte:

- •1 rok záruky od výrobce
- •Online technickou podporu na <u>www.razersupport.com</u> nebo <u>sos@gamead.cz</u> .

## Přehled rozvržení:

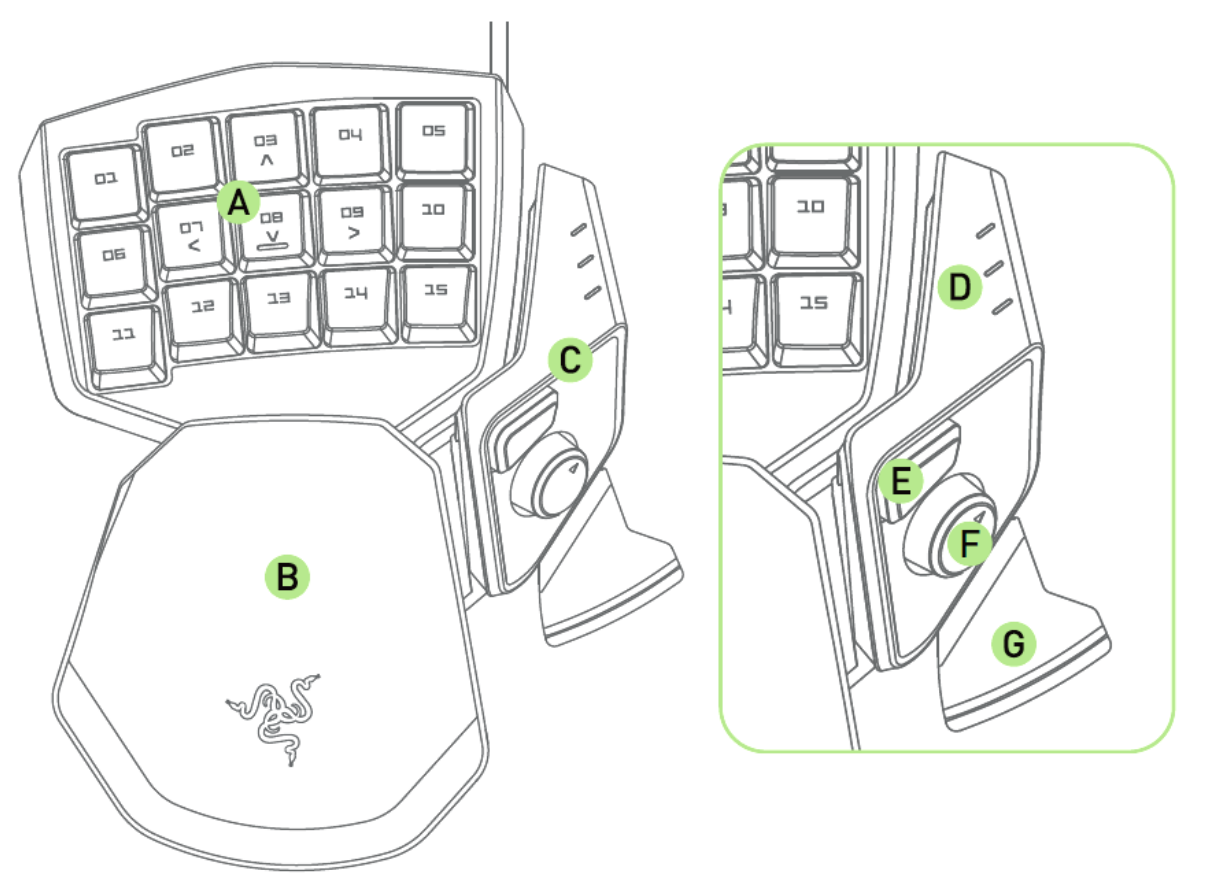

- A. 15 posvětlených kláves
- B. Nastavitelná opěrka pro zápěstí
- C. Modul pro ovládání palcem
- D. Indikátor funkce kláves
- E. Rychloreakční tlačítko ovládané palcem
- F. Osmicestný palcem ovládaný pad
- G. Pomocný mezerník

## Instalace Razer Tartarus Chroma

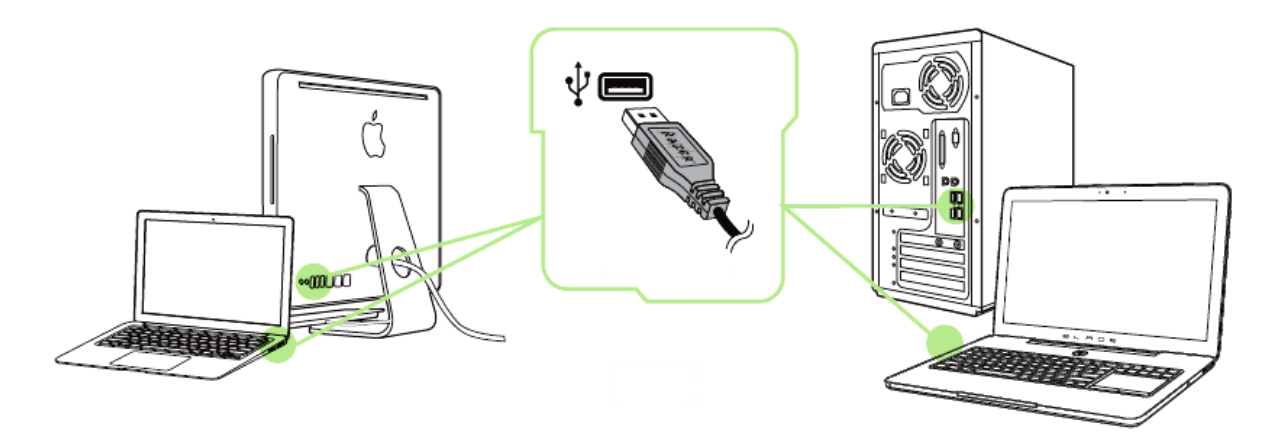

Upozornění: Pokud již máte nainstalován Razer Synapse 2.0 a vytvořený účet body 2-4 vynechte.

- 1. Připojte zařízení k počítači
- 2. Stáhněte ovládací program Razer Synapse z <u>www.razerzone.com/synapse</u>
- 3. Spusťte instalaci a postupujte dle instrukcí na obrazovce
- 4. Vytvořte si učet na Razer Synapse pokud jej ještě nemáte.
- 5. Přihlaste se do svého účtu na Synapse.

## Používání Razer Tartarus Chroma

Základní rozložení funkce kláves:

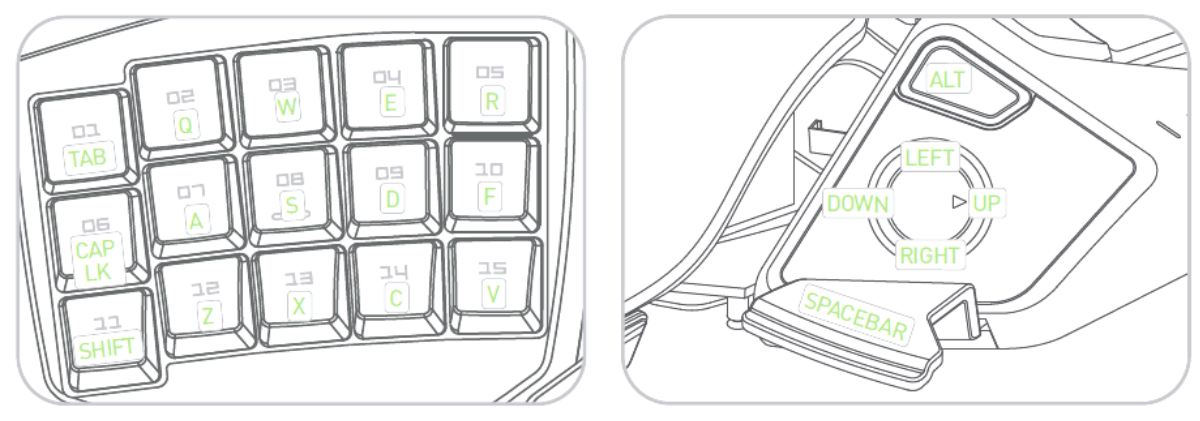

#### Nastavení opěrky pro zápěstí:

1) Stiskněte a podržte páčku tak jak je vyobrazeno níže, pro uvolnění nastavovacího mechanizmu.

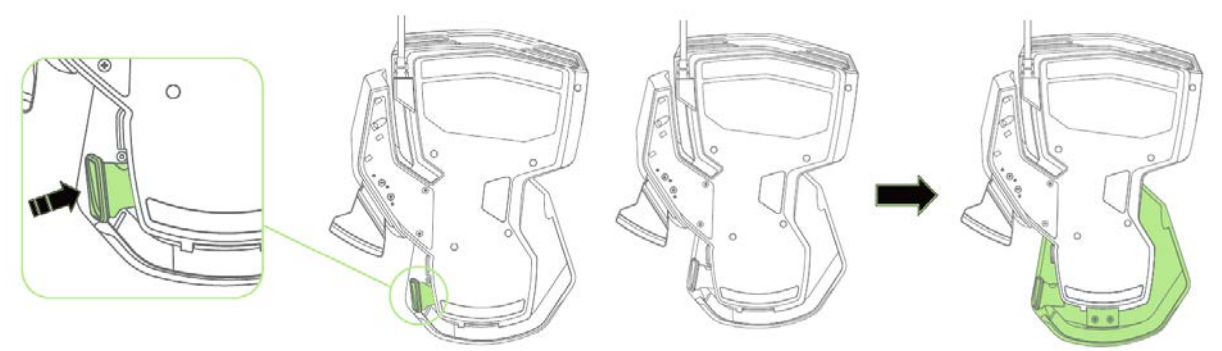

- 2) Nastavte si opěrku zápěstí do polohy co vám bude nejvíce vyhovovat
- 3) Uvolněte páčku pro zajištění nastavené pozice mechanizmu.

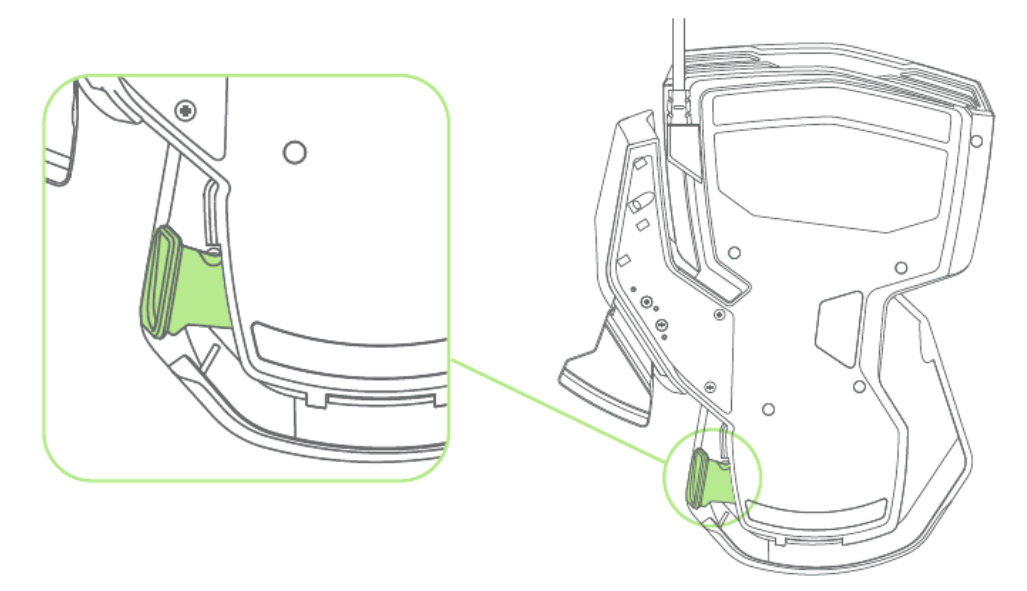

## Nastavení Razer Tartarus Chroma

Upozornění: Níže popisované funkce jsou popisovány s Razer Synapse a mohou se lišit v závislosti na verzi software a operačního systému.

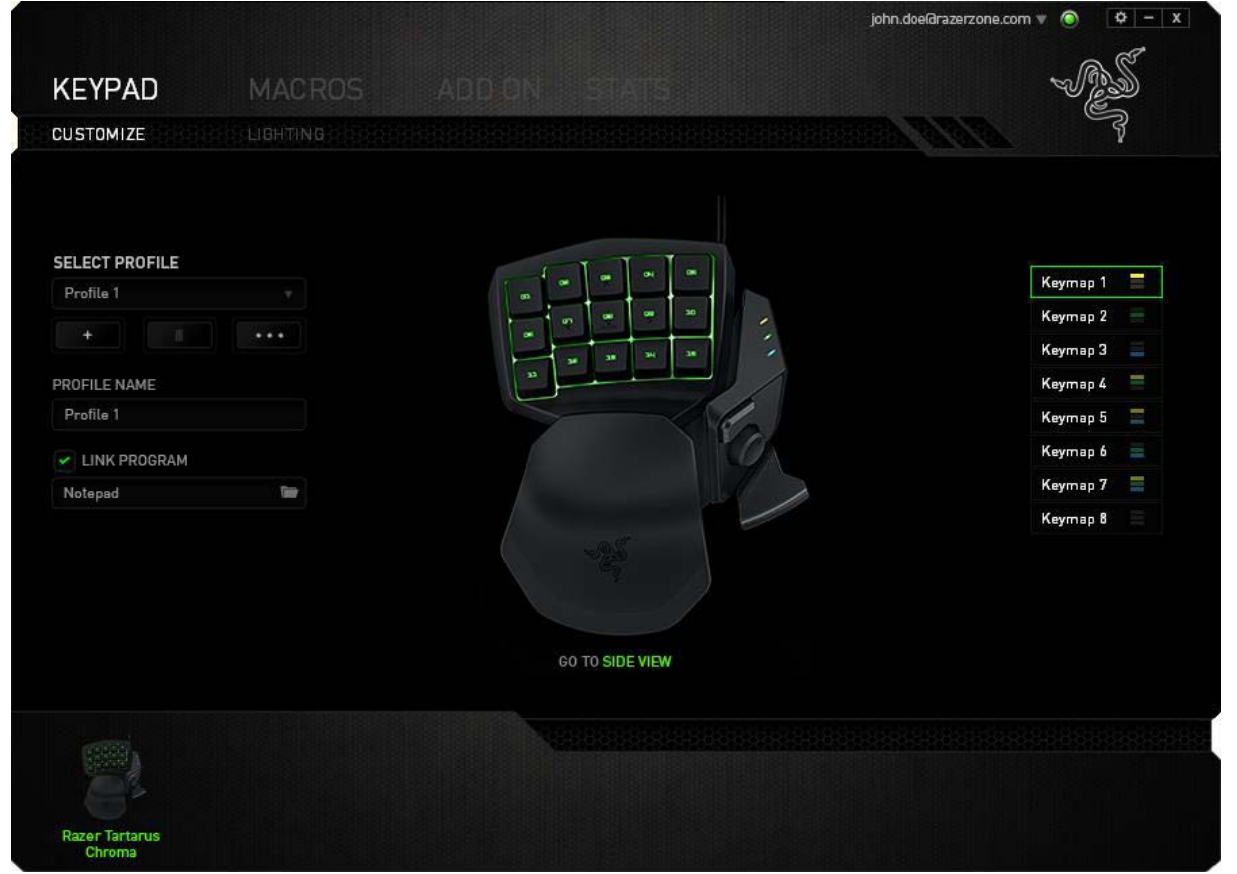

#### Profil

Umožnuje vytvářet, ukládat a mazat vlastní profily nastavení produktu.

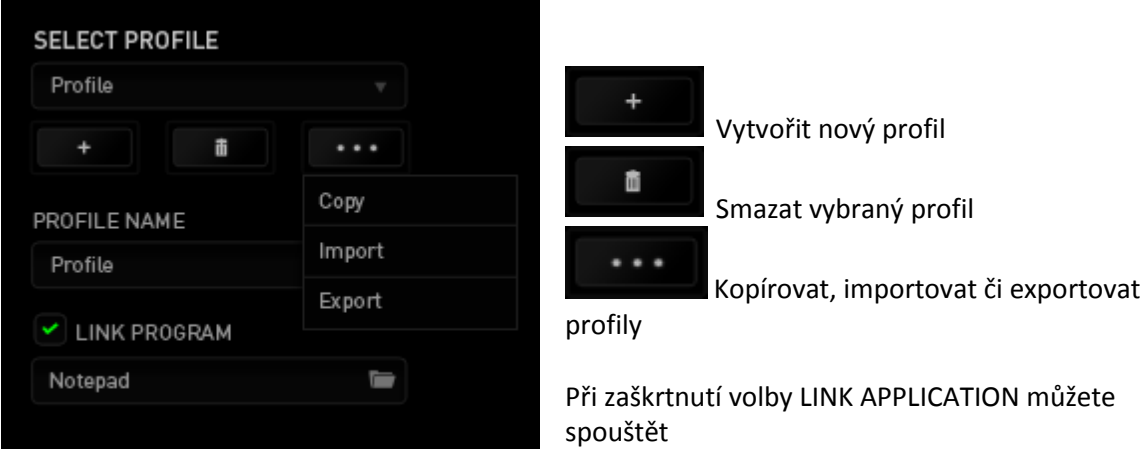

zvolený profil přímo ze seznamu aplikací níže.

#### Keymaps

Poskytuje přehlednou informaci, který set funkcí kláves je momentálně aktivní.

| KEYMAP 1 📃 | КЕҮМАР З 📃 | KEYMAP 5   | KEYMAP 7 📃 |
|------------|------------|------------|------------|
| KEYMAP 2 🗮 | KEYMAP 4 📃 | KEYMAP 6 🗮 | КЕҮМАР 8 📃 |

#### **Customize Top View** Zde můžete konfigurovat jednotlivá tlačítka.

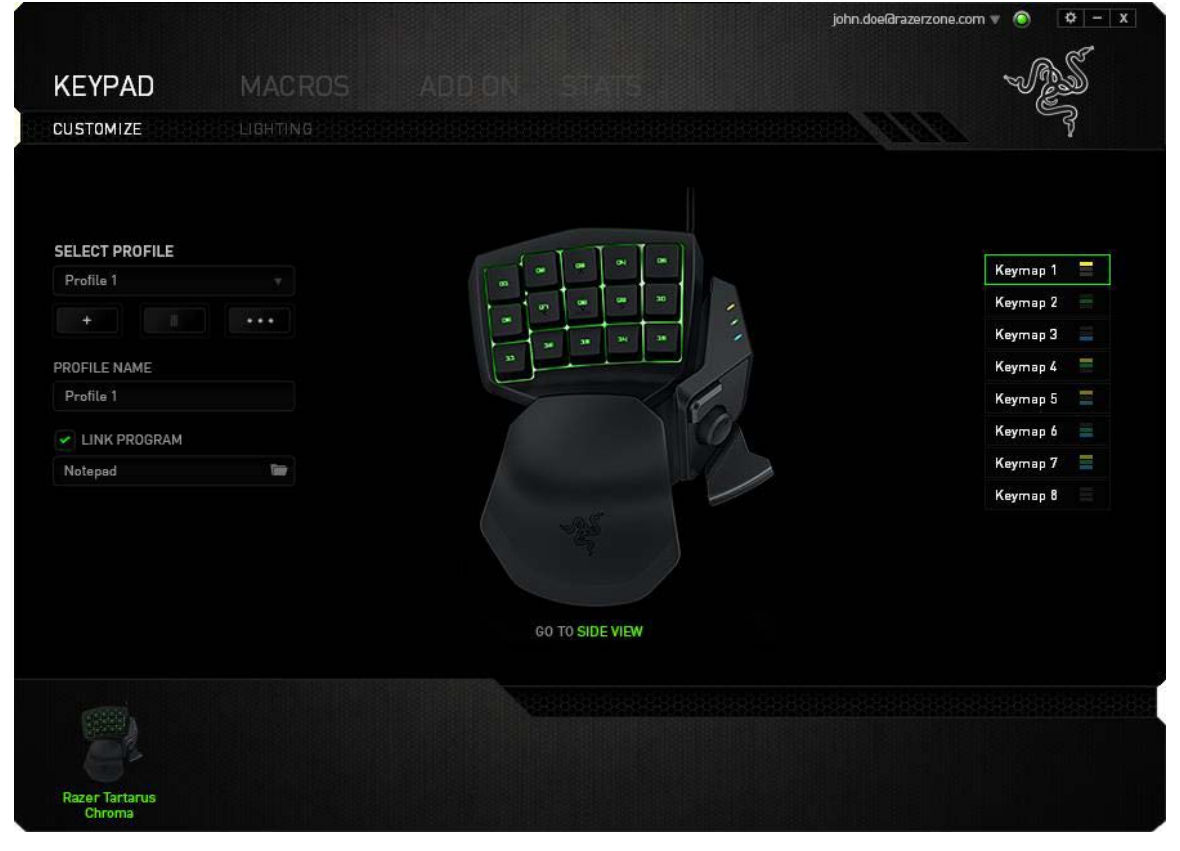

#### **Side View**

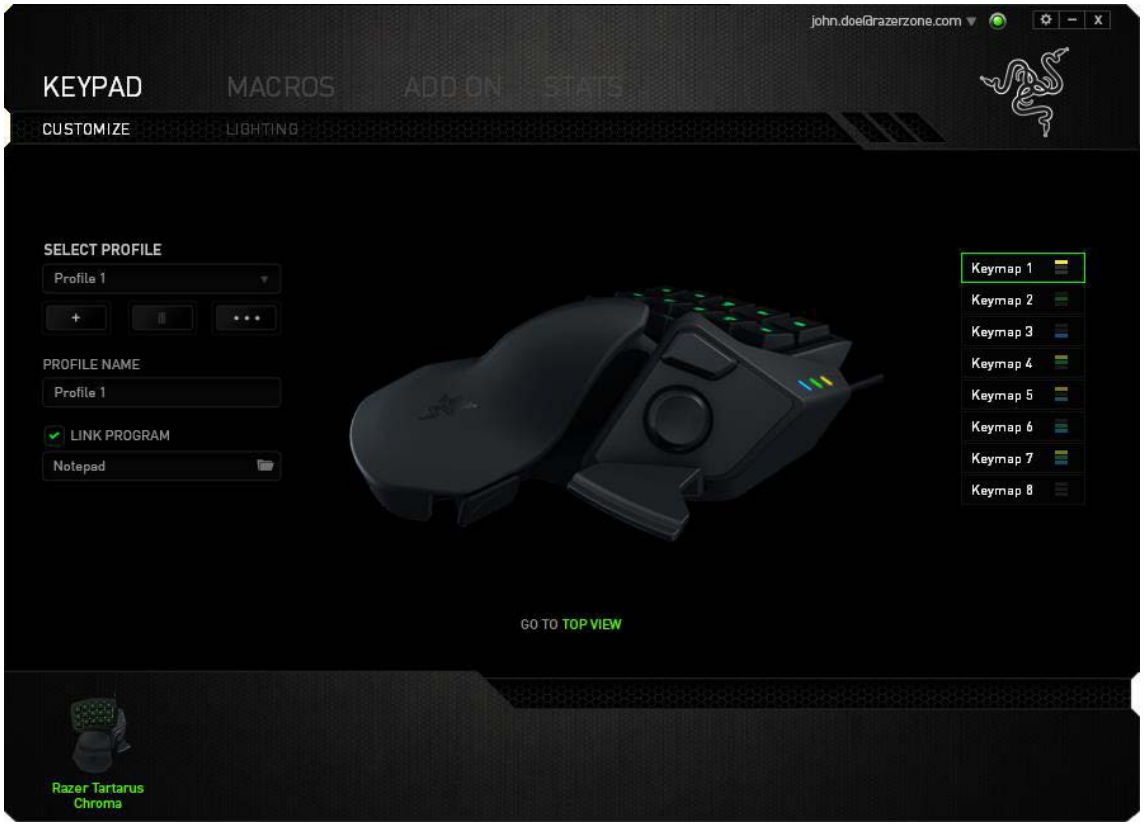

#### Funkce tlačítek – Key Assigment Menu

| 01 🕒    | DEFAULT           |     |  |
|---------|-------------------|-----|--|
|         | SIS AGE           |     |  |
|         | KEYBOARD FUNCTION |     |  |
| DEFAULT | MOUSE FUNCTION    |     |  |
|         | I MACRO           |     |  |
| (       | INTER-DEVICE      |     |  |
|         | SWITCH KEYMAP     |     |  |
| 2       | SWITCH PROFILE    |     |  |
|         | Z LAUNCH PROGRAM  |     |  |
|         | JOYSTICK          |     |  |
| C       | MULTIMEDIA        |     |  |
|         | WINDOWS 8 CHARMS  |     |  |
|         | WINDOWS SHORTCUTS |     |  |
| Ç       | DISABLE           |     |  |
|         | CANE              | ·FI |  |

#### Default – základní funkce tlačítka

Keyboard Function – tato funkce umožnuje tlačítku přiřadit funkci zvolené klávesy na klávesnici.

**Mouse Function** – tato funkce přiřadí danému tlačítku jinou funkci tlačítka myši z daného seznamu.

Macro – umožnuje přiřadit tlačítku zvolené uložené makro funkce. O makrech více v MACROS

# TAB.

1.1

**Inter-device** – umožní změnu funkce jiných zařízení pracujících s Razer Synapse 2.0. např. spojeni s herní klávesnicí.

Switch Keymap – umožnuje přepínání mezi uloženými sety funkcí kláves, indikované LED.

**Switch Profile** – umožnuje nadefinovaným tlačítkem změnu volby profilu z vašich uložených profilů.

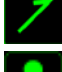

Launch Program – umožní nadefinovaným tlačítkem spustit zvolený program.

**Jostick Function** – umožnuje přiradit klávese vybranou funkci na joysticku, kterou si vyberete ze seznamu, který se objeví.

Multimedia Funcion – umožnuje spustit možnosti ovládání multimediálního přehrávače.

**Windows 8 charms** – umožnuje přepnutí nadefinovaných funkcí tlačítek k příkazům ve Windows. Pro více informací se podívejte zde: <u>http://windows.microsoft.com/en-sg/windows-8/getting-around-tutorial</u>

**Windows Shortcut** – umožní přiřazení funkce tlačítka k příkazu v OS. Viz: <u>https://support.microsoft.com/cs-cz/kb/126449</u>

Disable – vypne funkčnost daného tlačítka.

#### Lighting tab

◄

Zde si můžete nastavit podsvícení.

|                             |      |                             |                              | john.doe@razerzone.com 🔻 🔕 🛛 🌣 — 🗴 |
|-----------------------------|------|-----------------------------|------------------------------|------------------------------------|
|                             |      | ADD ON                      | STATS                        | - AS                               |
|                             |      |                             |                              | CONTRACTOR OF CONTRACTOR           |
| SELECT PROFILE<br>Profile 1 |      | EFFECT<br>Spectrum Cycling  |                              |                                    |
| + PROFILE NAME Profile 1    | •••• | Apply to other Chro         | ma-enabled devices           |                                    |
| LINK PROGRAM                |      |                             |                              | S. Con                             |
| Noteped                     |      |                             |                              |                                    |
|                             |      | Switch off all lighting who | en the display is turned off |                                    |
|                             |      |                             |                              |                                    |
| Razer Tartarus<br>Chroma    |      |                             |                              |                                    |

#### Základní světelné efekty:

|            | Název            | Popis                                            | Jak nastavit                                                         |
|------------|------------------|--------------------------------------------------|----------------------------------------------------------------------|
|            | Spectrum Cycling | Nekonečný cyklus<br>celého barevného<br>spektra  | Základní efekt není potřeba nic<br>nastavovat                        |
| 16.8M      | Static           | Bude svítit jen<br>zvolená barva                 | Zvolte si požadovanou barvu<br>podsvícení                            |
| $\bigcirc$ | Breathing        | Klávesnice se bude<br>rozsvětlovat a<br>zhasínat | Vyberte až dvě barvy mezi<br>kterými bude probíhat světelný<br>efekt |

#### Macros tab

Zde můžete vytvářet vlastní makra – řetězce příkazů. Následně je ukládat či vyvolávat podle potřeby.

sec

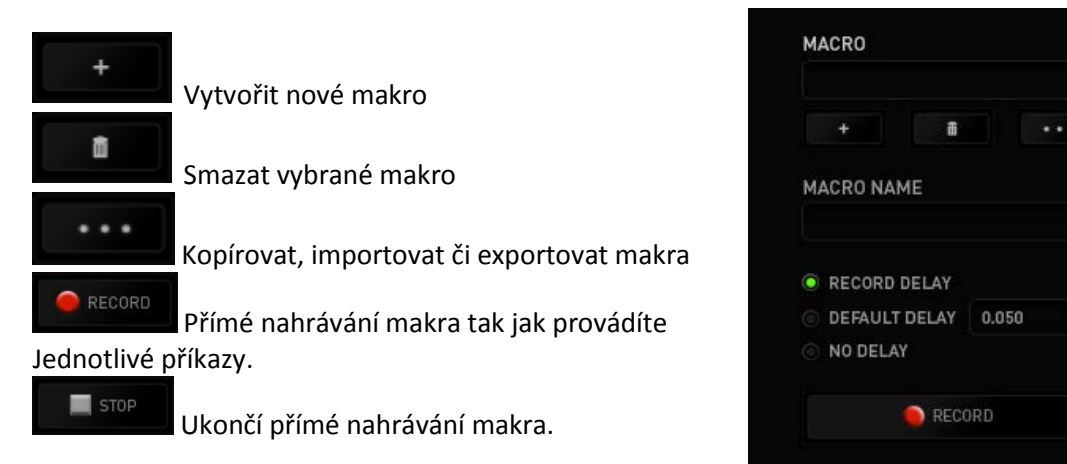

Při přímém nahrávání makra máte možnost zvolit zda:

*Record delay* – bude nahrávána i rychlost zadávání příkazů.

Default delay – kdaždý příkaz bude mít nastavenou prodlevu mezi jednotlivými příkazy.

#### *Delay* – bude nahrávat jen příkazy bez prodlevy.

|                                         |              | john.doefdrazerzone.com 🔻 🔕 | ¢ – x           |
|-----------------------------------------|--------------|-----------------------------|-----------------|
| KEYPAD MACROS                           | ADD ON STATS | -                           |                 |
|                                         |              |                             |                 |
| MACRO                                   |              |                             |                 |
| Macro 1 🔍                               |              |                             |                 |
| + 8                                     |              |                             |                 |
| MACRO NAME                              |              |                             |                 |
| Macro 1                                 |              |                             |                 |
| RECORD DELAY                            |              |                             |                 |
| DEFAULT DELAY     DEFAULT DELAY     SEC |              |                             |                 |
| NODELAT                                 |              |                             |                 |
| RECORD                                  |              |                             |                 |
|                                         |              |                             |                 |
|                                         |              |                             |                 |
|                                         |              |                             | 1915-151-151-15 |
|                                         |              |                             |                 |
| Razer Tartarus<br>Chroma                |              |                             |                 |

|                                             |        |                                                                                                    | john.doefdrazerzone.com 🔻 🔕 | Ø – X |
|---------------------------------------------|--------|----------------------------------------------------------------------------------------------------|-----------------------------|-------|
| KEYPAD                                      | MACROS | ADD ON STATS                                                                                                    | -                           |       |
| MACRO<br>Macro 1                            |        |                                                                                                    |                             | *     |
| + B<br>MACRO NAME<br>Macro 1                |        | <ul> <li>⑦ 0.094 seconds delay</li> <li>↑ P</li> <li>⑦ 0.094 seconds delay</li> <li>↓ L</li> <li>② 0.094 seconds delay</li> </ul> |                             |       |
| RECORD DELAY     DEFAULT DELAY     NO DELAY |        | 1 L                                                                                                    |                             |       |
| RECORD                                      |        |                                                                                                    |                             |       |
|                                             |        | INSERT                                                                                                    |                             |       |
| Razer Tartarus<br>Chroma                    |        |                                                                                                    |                             |       |

Jakmile máte jednou vytvořené makro, můžete jej ještě dále upravovat dle potřeb.

| Editace kon                                                                                                  | krétního příkazu.                                                                                                    |        |                                |
|----------------------------------------------------------------------------------------------------|----------------------------------------------------------------------------------------------------|--------|--------------------------------|
| Smazání příl                                                                                                 | kazu.                                                                                                    |        |                                |
| Přesunutí př                                                                                                 | íkazu o řádek výše.                                                                                                    |        |                                |
| Přesunutí př                                                                                                 | íkazu o řádek níže.                                                                                                    |        |                                |
| INSERT Vložení dod                                                                                           | atečných příkazů.                                                                                                    |        |                                |
| KEYPAD MACROS                                                                                                | 5 ADD ON STATS                                                                                                    | joh    | n.doelārazerzone.com * 💿 🔹 - 🗴 |
|                                                                                                    |                                                                                                    |        |                                |
| MACRO<br>Macro 1<br>+<br>MACRO NAME<br>Macro 1<br>RECORD DELAY<br>DEFAULT DELAY<br>DEFAULT DELAY<br>NO DELAY | <ul> <li>P</li> <li>0.094 seconds delay</li> <li>P</li> <li>0.124 seconds delay</li> <li>↓</li> <li>U</li> <li>0.094 seconds delay</li> <li>↓</li> <li>L</li> <li>0.094 seconds delay</li> <li>↓</li> <li>L</li> </ul> | INSERT | Delay Before 🛛 🔍               |
| RECORD                                                                                                    |                                                                                                    |        | INSERT CANCEL                  |
| Razer Tartarus<br>Chroma                                                                                     |                                                                                                    |        |                                |

RECORD Můžete i do již hotové sady příkazů nahrát další příkazy/makra pomocí tlačítka INSERT Keystroke Before <mark>.</mark> Р 🕗 0.094 seconds delay 🖡 L 🕖 0.078 seconds delay RECORD DELAY 🕇 Р DEFAULT DELAY 0.050 SEC NO DELAY 🕗 0.047 seconds delay 🕇 L RECORD CANCEL SAVE

#### Add on tab

Umožnuje rozšířit použitelnost produktu přidáním specifických nastavení pro jednotlivé hry. Pro použití této funkce ji nejdříve musíte zapnout v nastaveních: USE RAZER TARTARUS ADD ON.

|                |        | jo                                                                                                    | hn.doeldrazerzone.com 🔻 🔕 🛛 🔯 🗕 🗴 |
|----------------|--------|----------------------------------------------------------------------------------------------------|-----------------------------------|
| KEYPAD         | MACROS | ADD ON                                                                                                    | - AS                              |
|                |        |                                                                                                    |                                   |
|                |        |                                                                                                    |                                   |
|                |        | USE RAZER TARTARUS ADD ON<br>Automatically download a copy of the Add On and a custom profile.<br>You can select the Add On Profile in the Profile panel. |                                   |
|                |        | To check out the features for this Add On, visit www.razerzone.com                                                                                        | /tartarus                         |
|                |        |                                                                                                    |                                   |
|                |        |                                                                                                    |                                   |
|                |        |                                                                                                    |                                   |
|                |        |                                                                                                    |                                   |
|                |        |                                                                                                    |                                   |
|                |        |                                                                                                    |                                   |
|                |        |                                                                                                    |                                   |
|                |        |                                                                                                    |                                   |
|                |        |                                                                                                    |                                   |
|                |        |                                                                                                    |                                   |
|                |        |                                                                                                    |                                   |
|                |        |                                                                                                    | 84446666668846666666666666666     |
|                |        |                                                                                                    |                                   |
| Razer Tartarus |        |                                                                                                    |                                   |
| Chroma         |        |                                                                                                    |                                   |
|                |        |                                                                                                    |                                   |

#### Stats & Heatmaps

Zapnutím této funkce, která je normálně vypnuta, můžete vizuálně sledovat informace o tom jak klávesnici a myš využíváte a třeba která tlačítka mačkáte nejvíce atd.

#### Obrázek je pouze ilustrační:

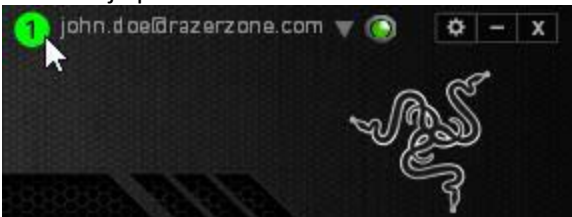

Více informací naleznete v Anglické příručce.

## Údržba a čistění

Zařízení vyžaduje minimální údržbu, ale přesto doporučujeme jednou měsíčně provádět tyto úkony:

Klávesnici odpojte od počítače, šetrně vytřeste případné nečistoty z oblastí pod klávesami a pomocí jemného vlhkého hadříku navlhčeného v teplé vodě zbavte nečistot.

#### (V žádném případě k čištění nepoužívejte saponáty, benzín apod.)